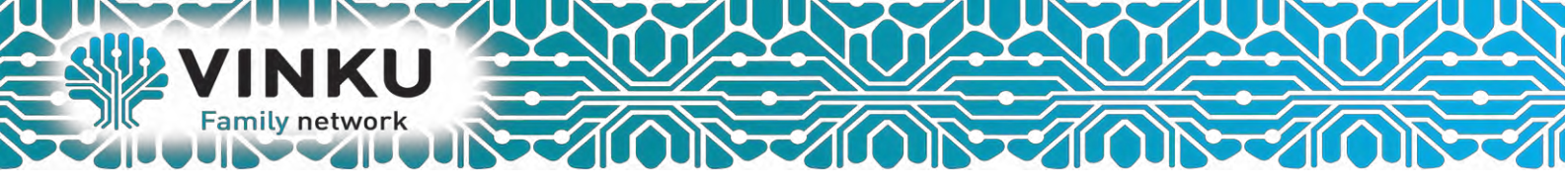

## Инструкция по настройке Беспроводного маршрутизатора Zuxel Keenetic Giga II

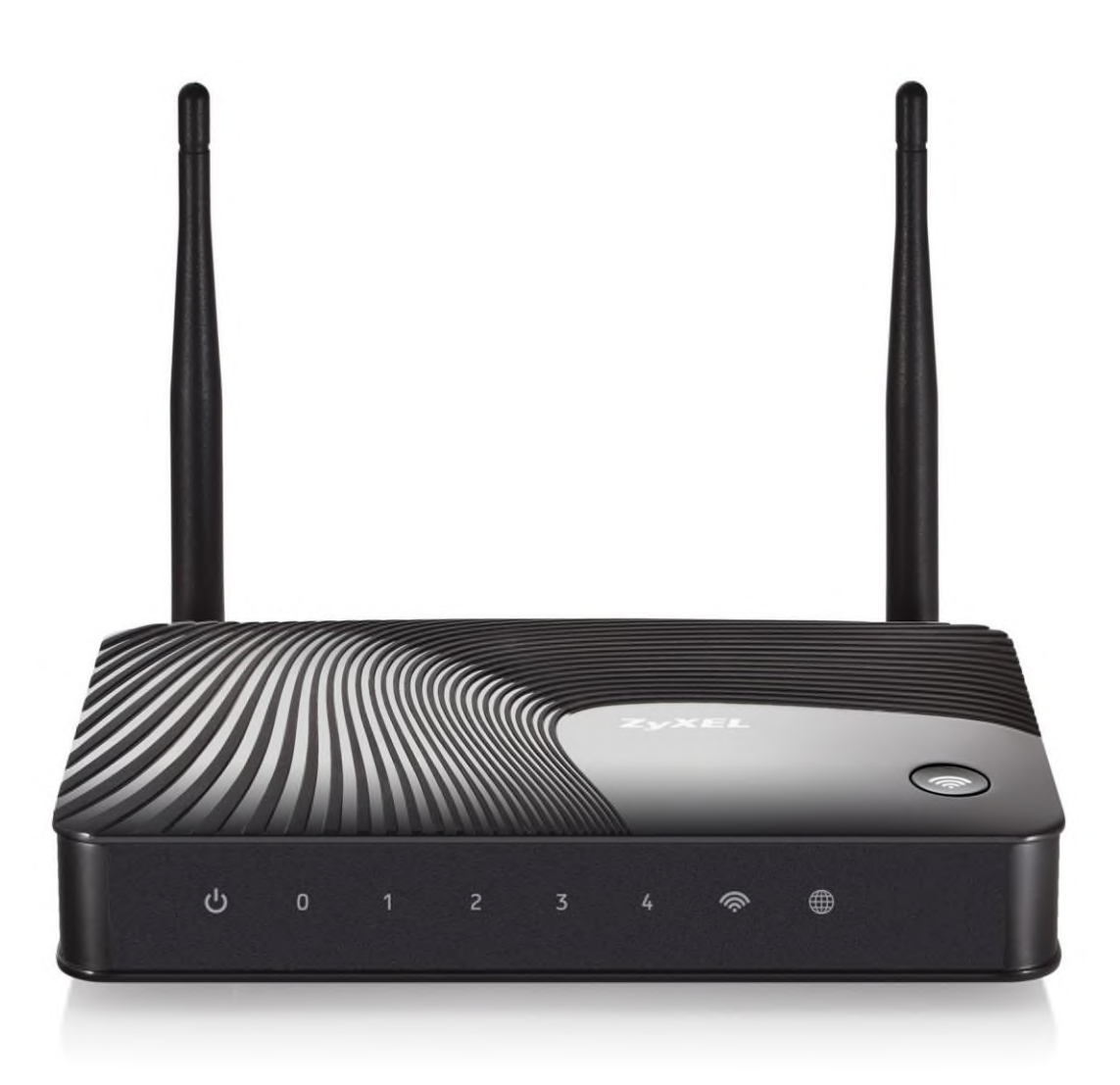

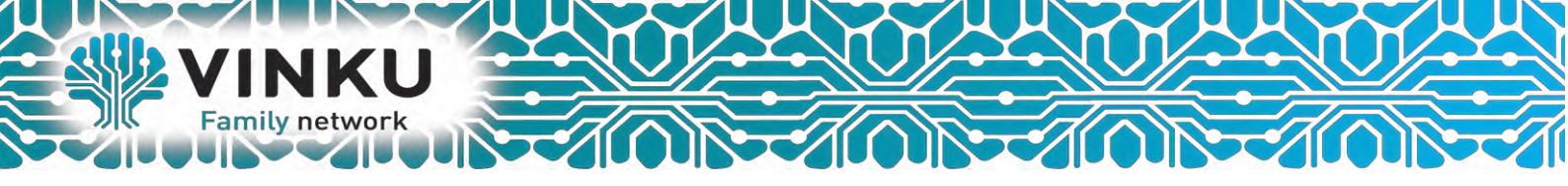

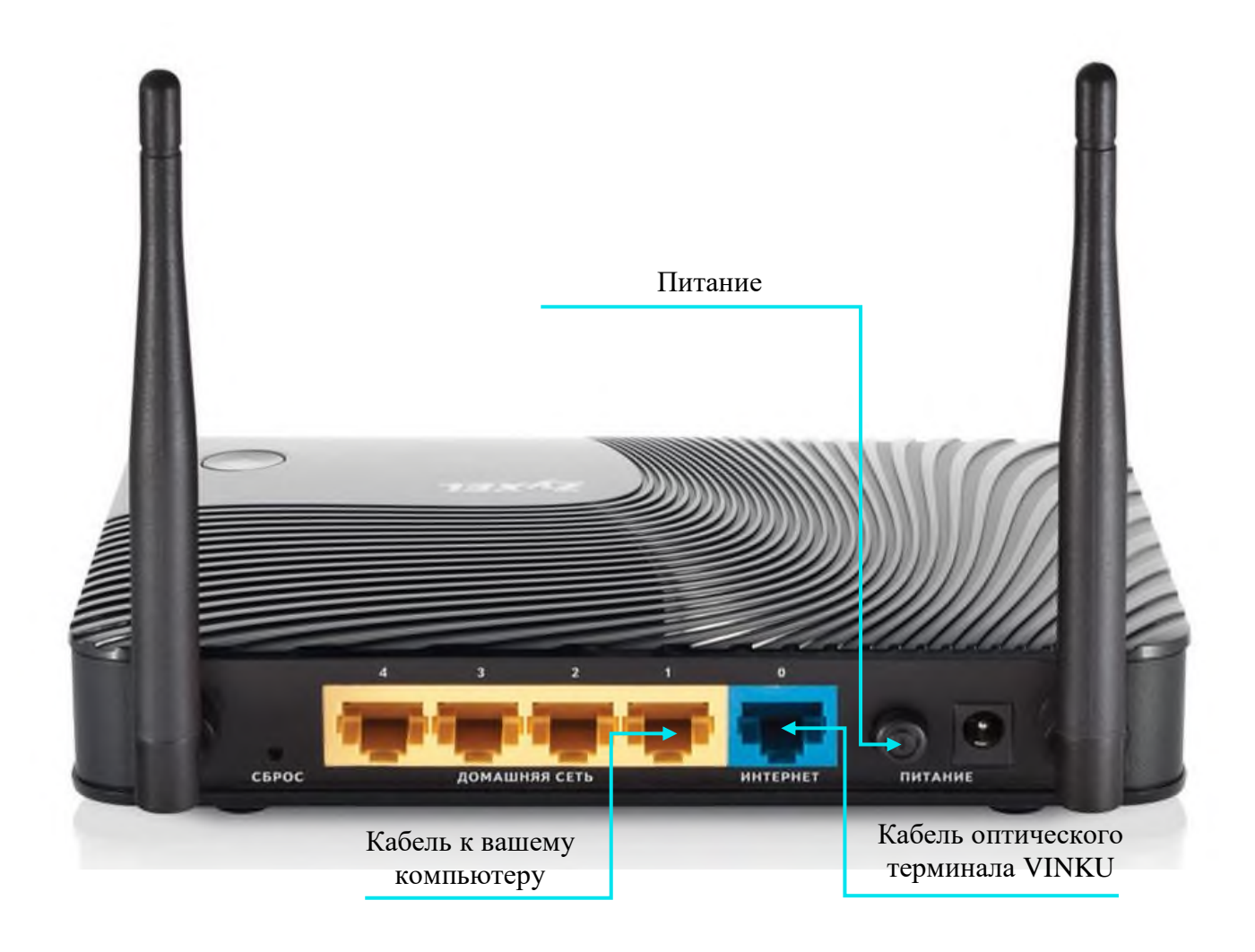

1.1 Подключите кабель от оптического терминала VINKU в разъём синего цвета, обозначенный надписью «Интернет».

1.2 Подключите жёлтый кабель, идущий в комплекте с маршрутизатором, одним концом в любой из 4-х жёлтых портов, обозначенных надписью «Домашняя сеть», а другим – в аналогичный порт сетевой карты вашего компьютера.

1.3 Подключите идущий в комплекте блок питания к разъёму, обозначенному надписью «Питание» и нажмите находящуюся рядом кнопку.

1.4 Подключите идущий в комплекте блок питания к разъёму, обозначенному надписью «Питание» и нажмите находящуюся рядом кнопку.

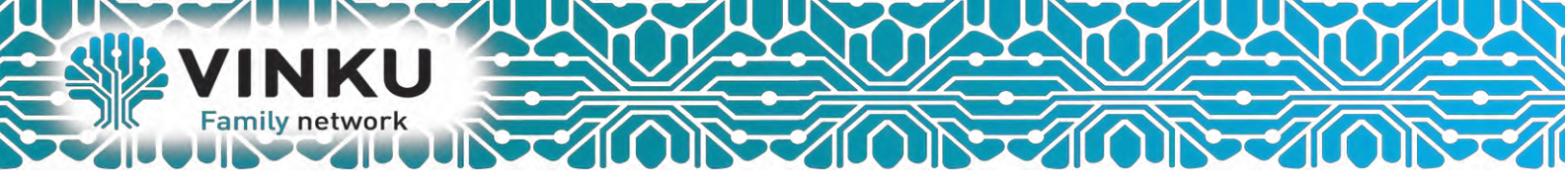

2.1 Откройте меню «Пуск» и в строке поиска наберите «Центр управления сетями».

| Панель управления (1)<br>Центр управления сетями и общим доступом |
|-------------------------------------------------------------------|
| Шаг 2.2                                                           |
|                                                                   |
|                                                                   |
|                                                                   |
|                                                                   |
| Ознакомиться с другими результата                                 |
| центр управления сетями 🛛 Завершение работы 🕨                     |
| 🚳 🧀 🔯 🚞 🏹                                                         |

2.2 Щёлкните мышью по найденному результату «Центр управления сетями и общим доступом». Перед вами откроется окно, изображённое на рисунке ниже:

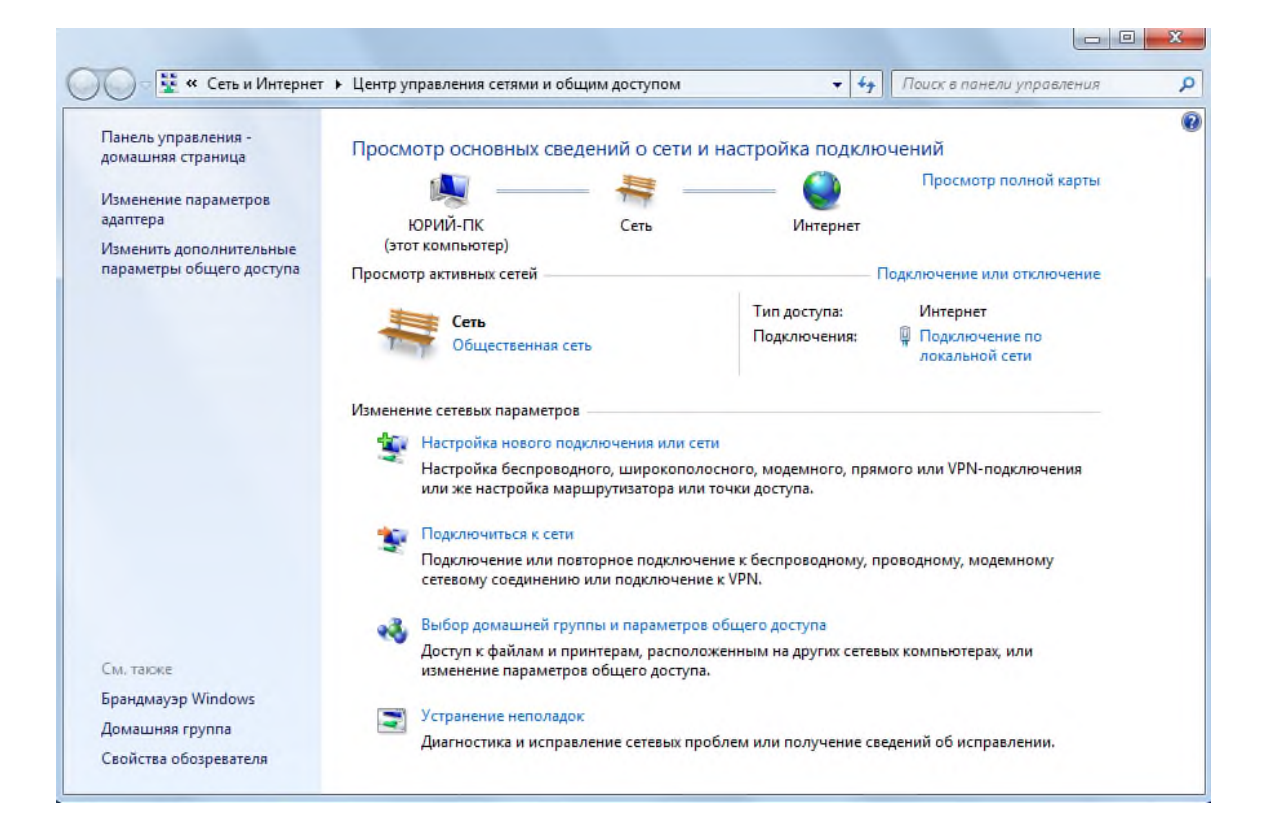

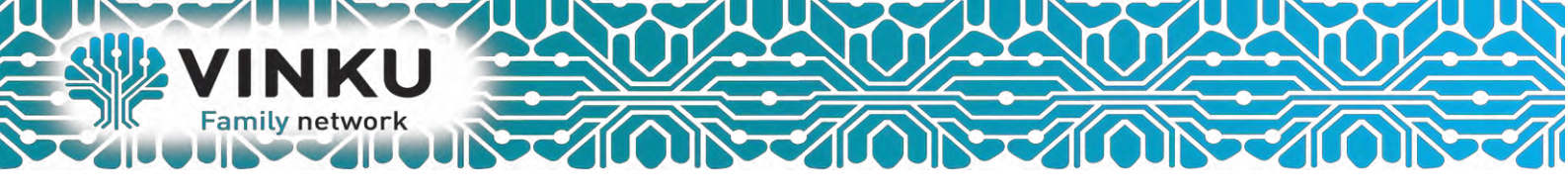

2.3 В левой части открывшегося окна выберите пункт «Изменение параметров адаптера».

| 🕖 🗧 💱 « Все элементы панели уп 🕨                                | Центр управления сетями и общим доступо                                            | u 🔫 🍫                          | Поиск в панели управления              |  |
|-----------------------------------------------------------------|------------------------------------------------------------------------------------|--------------------------------|----------------------------------------|--|
| Панель управления - Просм                                       | отр основных сведений о сети и на                                                  | стройка подк                   | лючений                                |  |
| Изменение параметров Шаг 2                                      | 2.3 ттк                                                                            | Интернет                       | Просмотр полной карты                  |  |
| Изменить дополнительные (это<br>параметры общего доступа Просмо | т компьютер)<br>тр активных сетей                                                  |                                | Подключение или отключение             |  |
|                                                                 |                                                                                    | Тип доступа:                   | Интернет                               |  |
|                                                                 | Рабочая сеть                                                                       | Подключения:                   | Подключение по<br>лакальной сети       |  |
| Измене                                                          | ие сетевых параметров                                                              |                                |                                        |  |
|                                                                 | Настройка нового подключения или сети                                              |                                |                                        |  |
| 4                                                               | Настройка беспроводного, широкополосно<br>или же настройка маршрутизатора или точк | го, модемного, п<br>и доступа. | рямого или VPN-подключения             |  |
|                                                                 | Подключиться к сети                                                                |                                |                                        |  |
|                                                                 | Подключение или повторное подключение<br>сетевому соединению или подключение к V   | к беспроводному<br>PN.         | , проводному, модемному                |  |
|                                                                 | Выбор домашней группы и параметров общ                                             | цего доступа                   |                                        |  |
|                                                                 | Доступ к файлам и принтерам, расположени<br>изменение параметров общего доступа.   | ным на других сет              | тевых компьютерах, или                 |  |
| См. также                                                       |                                                                                    |                                |                                        |  |
| Брандмауэр Windows                                              | Устранение неполадок                                                               |                                | faile of the state of the state of the |  |
| Домашняя группа                                                 | Диагностика и исправление сетевых пробле                                           | м или получение                | сведений об исправлении.               |  |
| Свойства блачаела                                               |                                                                                    |                                |                                        |  |

2.4 В открывшемся окне найдите значок «Подключение по локальной сети» и щёлкните по нему правой кнопкой мыши. В открывшемся меню выберите пункт «Свойства».

| Упорядочить • Отключение с<br>Подключение по локальной<br>VINKU<br>Realtek PCIe GBE Family Co | Сетевого устройства Диагнос<br>А сети<br>ОТКЛЮЧИТЬ<br>Состояние<br>Диагностика<br>Настройка моста<br>Создать ярлык<br>Удалить<br>Переименовать<br>Свойства<br>Шаг 2.4 | тика подключения » |  |
|-----------------------------------------------------------------------------------------------|----------------------------------------------------------------------------------------------------|--------------------|--|
|-----------------------------------------------------------------------------------------------|----------------------------------------------------------------------------------------------------|--------------------|--|

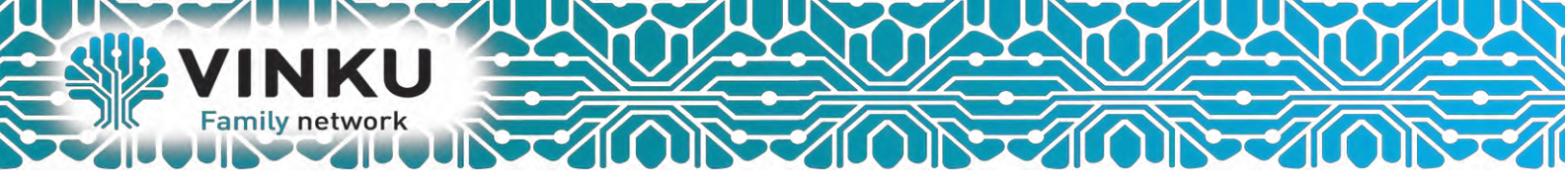

2.5 В открывшемся окне выделите пункт «Протокол Интернета версии 4 (TCP/IPv4)», поставьте напротив него «галочку» (если она у вас не стоит) и нажмите кнопку «Свойства».

| <b>-</b>            |                           |            | Controlle            |           |           |      |
|---------------------|---------------------------|------------|----------------------|-----------|-----------|------|
|                     |                           |            |                      |           | Настроит  | ь    |
| Отмечен             | ные компон                | ненты исп  | ользуюто             | ся этим п | одключен  | ием  |
| <b>v</b> -          | Realtek Tea               | ming Proto | col Drive            | (NDIS 6.) | 20)       | -    |
|                     | Realtek Var               | Protocol I | Driver (N            | Шаг       | 2.5       |      |
|                     | Realtek NDI               | S Protocol | Driver<br>Reported F |           | 2.5       |      |
| <ul> <li></li></ul> | Протокол И                | нтернета   | версии 4             | (TCP/IP)  | (4)       | =    |
| v                   | Драйвер в/                | в тополог  | а каналь             | ного уров | яня       |      |
| ✓ →                 | Ответчик об               | бнаружени  | я тополо             | гии кана  | льного ур | OE 1 |
| •                   |                           |            |                      | _         |           | •    |
| Уста                | новить                    | Уд         | алить                |           | Свойства  | 1    |
| Описа               | ние                       |            |                      |           |           |      |
| Прото               | кол ТСР/ІР                | - стандар  | тный про             | токол гла | бальных   |      |
| сетей               | , обеспечив<br>о лействию | ающий св   | язь меж,             | ду различ | ными      |      |

2.6 В открывшемся окне отметьте пункты «Получить IP-адрес автоматически» и «Получить адрес DNS-сервера автоматически».

| бщие                       | Альтернат                                | тивная ко                            | нфигура                            | IN RINE                         |                           |                      |        |
|----------------------------|------------------------------------------|--------------------------------------|------------------------------------|---------------------------------|---------------------------|----------------------|--------|
| Параме<br>поддеј<br>ГР мож | етры IP мог<br>рживает эт<br>но получити | ут назнач<br>у возможн<br>ь у сетево | аться ав<br>юсть. В п<br>ого админ | гоматиче<br>ротивно<br>иистрато | ски, ек<br>ч случа<br>ра, | сли сеть<br>ве парал | нетры  |
| О П                        | олучить IP-                              | адрес авт                            | гоматичес                          | жи                              |                           |                      |        |
| - () N                     | спользоват                               | ь следую                             | ций IP-ад                          | ipec:                           |                           |                      |        |
| IP-a                       | дрес:                                    |                                      |                                    |                                 |                           | +                    |        |
| Мас                        | ка подсети                               | IIIaī                                | - 2.6                              |                                 |                           | +                    |        |
| Осн                        | овной шлюз                               | 11101                                | 2.0                                | ,                               | +                         | +                    |        |
| _                          |                                          |                                      |                                    |                                 |                           | ~                    |        |
| <u>о</u> П                 | олучить ад                               | pec DNS-c                            | ервера ав                          | зтоматич                        | ески                      | J                    |        |
| - O N                      | спользовати                              | ь следую                             | щие адре                           | ca DNS-c                        | ерверс                    | 6:                   | _      |
| Пре,                       | дпочитаемь                               | ый DNS-ce                            | рвер:                              |                                 | *                         | 4                    |        |
| Аль                        | төрнативнь                               | ій DNS-са                            | рвер:                              |                                 |                           | *                    |        |
|                            | Іодтвердит                               | ъ параме:                            | гры при в                          | ыходе                           | А                         | ополни               | тельно |

После этого нажмите кнопку «ОК», а затем кнопку «Закрыть» в предыдущем окне.

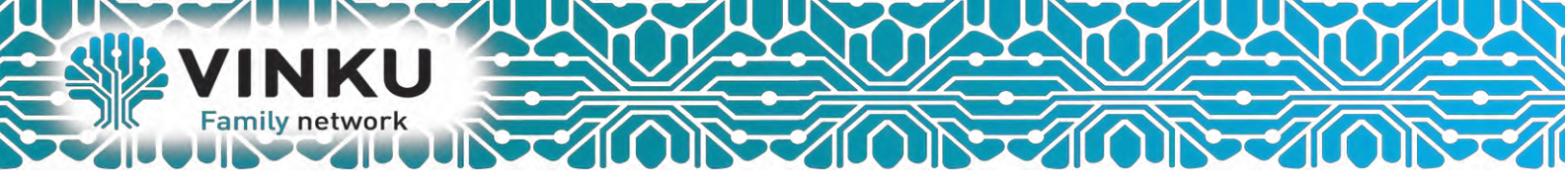

## Настройка РРРоЕ

Переходим в меню Интернет → PPPoE/VPN нажмите кнопку Добавить соединение для настройки параметров подключения к Интернету.

| одключения                          | IPoE F             | PPOE/VPN                 | 802.1x           | 3G/4G Wi-     | Fi IPv6    | Маршруты     | DyDNS       | Прочие           |                              |
|-------------------------------------|--------------------|--------------------------|------------------|---------------|------------|--------------|-------------|------------------|------------------------------|
| Соединени                           | я с авто           | оизацией                 | (PPP)            |               |            |              |             |                  |                              |
| например дл<br>списке.<br>Интерфейс | я удаленног<br>Тип | о доступа к к<br>Описани | орпоративно<br>е | ои сети. Чтоо | ы изменить | апараметры с | озданного ( | соединения, щепк | ните его запись в<br>Интерне |
| (отсутствуют)                       |                    |                          |                  |               |            |              |             |                  |                              |
|                                     | инение             |                          |                  |               |            |              |             |                  |                              |
| Добавить соер                       |                    |                          |                  |               |            |              |             |                  |                              |
|                                     | инение             |                          |                  |               |            |              |             |                  |                              |

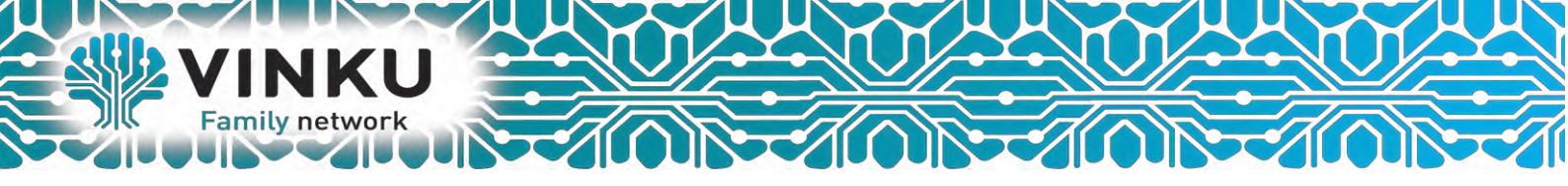

В окне «Настройка соединения» выполните следующие: Поставьте галочку – «Включить». Поставьте галочку – «Использовать для выхода в интернет». В поле «Тип (протокол)» укажите протокол подключения РРРоЕ. В поле – «Подключатся через» укажите Broadband connection(ISP). В поля «Имя пользователя» и «Пароль» введите соответственно логин и пароль, предоставленные провайдером для подключения к Интернету.

|   |   |         |                     | *)                                                                             | оризациен (<br>динения                                                                           | іка сое,    | Е Настрой |
|---|---|---------|---------------------|--------------------------------------------------------------------------------|--------------------------------------------------------------------------------------------------|-------------|-----------|
|   |   |         |                     |                                                                                | динения                                                                                          | ika coe,    | Пастрои   |
|   |   |         |                     |                                                                                |                                                                                                  |             | PI        |
|   |   |         |                     | ить+                                                                           | Вкл                                                                                              |             | C         |
|   |   |         |                     | нет: 🔽                                                                         | для выхода в Инт                                                                                 | њзовать     | Испол     |
|   |   |         |                     | ние:                                                                           | Опи                                                                                              |             | Min       |
|   |   | ]       | -                   | оп): РРРоЕ                                                                     | Тип (прот                                                                                        |             |           |
|   | • |         | nd connection (ISP) | bea: Broadban                                                                  | Подключаться                                                                                     |             | ( To      |
|   |   |         |                     | 1ca:                                                                           | Имя се                                                                                           |             |           |
|   |   |         |                     | opa:                                                                           | Имя концентр                                                                                     |             |           |
|   |   | _       |                     | epa:                                                                           | Адрес се                                                                                         |             |           |
|   |   |         |                     | ens: login                                                                     | Имя пользов                                                                                      |             |           |
|   |   |         |                     | оль: 1234                                                                      | Π;                                                                                               |             |           |
| = |   |         | -                   | сти: Авто                                                                      | проверки подпин                                                                                  | Метод       |           |
|   |   |         |                     | HEIX:                                                                          | Шифрование да                                                                                    |             |           |
|   |   |         |                     |                                                                                | использовате                                                                                     | Ha          |           |
|   |   |         | ческая •            | act Astomation                                                                 | пороика парамет                                                                                  | Па          |           |
|   |   |         |                     | nec:                                                                           | Улапенный IP-                                                                                    |             |           |
|   |   |         |                     | S 1:                                                                           | 2 Action and a                                                                                   |             |           |
|   |   |         |                     | S 2:                                                                           | (                                                                                                |             |           |
|   |   |         |                     | S 3:                                                                           | [                                                                                                |             |           |
|   |   |         |                     |                                                                                |                                                                                                  |             |           |
|   |   |         |                     | SS: 🔽                                                                          | топодстройка ТСР                                                                                 | ABT         |           |
|   |   | Улапить | ить Отмена          | SS: 🔽                                                                          | топодстройка ТСР                                                                                 | ABT         |           |
|   |   | Удалить | ить Отмена          | SS: 🔽                                                                          | топодстройка TCF                                                                                 | ABT         |           |
|   |   | Удалить | ить Отмена          | SS: 🔽                                                                          | топодстройка TCF                                                                                 | ABT         |           |
|   |   |         | •                   | сти: Авто<br>ных:<br>СР:<br>а IP: Автомати<br>рес:<br><br>S 1:<br>S 2:<br>S 3: | проверки подпин<br>Шифрование д<br>Испопьзовати<br>астройка парамет<br>ІР-<br>Удаленный ІР-<br>( | Метод<br>На |           |

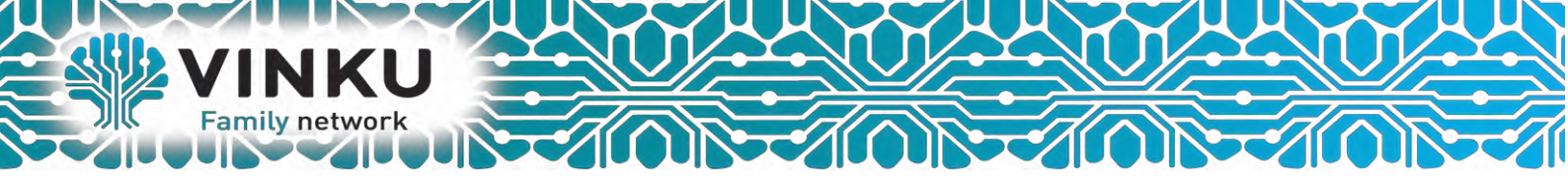

## Настройка Wi-Fi на роутере Zuxel Keenetic Giga II

Выбрать – настройка беспроводной сети Wi-Fi. Указать имя Wi-Fi сети. Указать пароль к Wi-Fi сети. Нажать кнопку «Применить».

| Totregation Checken                                                                                                    | ослупа                                                                                          |                                                                     |                                                                                                    |            |
|----------------------------------------------------------------------------------------------------|-------------------------------------------------------------------------------------------------|---------------------------------------------------------------------|----------------------------------------------------------------------------------------------------|------------|
| Точка доступа                                                                                                    |                                                                                                 |                                                                     |                                                                                                    |            |
| Укажите имп для вашей беспроводной сет<br>безопасности и теёдите сетевой ключ (пад<br>используйте только при необходимости по | и, по катараму мажна будет на<br>капь) для доступа к сети. Рениц<br>допочения устаравших устрой | айти на при подилизни<br>мидуатся использова<br>іспь на поддирживаю | нии. Вклюмите защиту соединений, выберите ур<br>пь максимальную защиту WPA2. Режим WEP<br>цах WPA. | C.Bellette |
| Включить точку доступа:                                                                                                    | 121                                                                                             |                                                                     |                                                                                                    |            |
| Mwa cene (SSID).                                                                                                    | help-wi-9-com                                                                                   | -                                                                   | HMR Wi-Fi corn                                                                                     |            |
| Cirplements 55iD                                                                                                    |                                                                                                 |                                                                     |                                                                                                    |            |
| Sauarta ceter                                                                                                    | WPA3-PSK                                                                                        | 3                                                                   |                                                                                                    |            |
| Клюн сели:                                                                                                    | vstadnir                                                                                        | -                                                                   | Пароль к Wi-Fi сети                                                                                |            |
| Cmass                                                                                                    | Russian Faderation                                                                              |                                                                     |                                                                                                    |            |
| Стандарт                                                                                                    | 402 11pop                                                                                       | 1553                                                                |                                                                                                    |            |
| Канал                                                                                                    | Aaro *                                                                                          |                                                                     |                                                                                                    |            |
| Ширина канала                                                                                                    | 2048 MFu                                                                                        |                                                                     |                                                                                                    |            |
| Мощнясть сигнала:                                                                                                    | 100%                                                                                            |                                                                     |                                                                                                    |            |
| Battionetta WMM                                                                                                    | 2                                                                                               |                                                                     |                                                                                                    |            |
|                                                                                                    | Применить                                                                                       | - 4                                                                 |                                                                                                    |            |
|                                                                                                    |                                                                                                 |                                                                     |                                                                                                    |            |
| Быстрая настройка Wi-Fi (WPS                                                                                                  | )                                                                                               |                                                                     |                                                                                                    |            |
| Техналогия Wi-Fi Protected Setup (WPS) по<br>устройством, совместимым с данной техно                                          | оволяет автоматически настр;<br>глопней.                                                        | анть защищенное сое                                                 | динение между интернет-центром и бестроводн                                                        | nut M      |
| Benourts WPS                                                                                                    | 12                                                                                              |                                                                     |                                                                                                    |            |
| Использовать пам-код                                                                                                    | 13                                                                                              |                                                                     |                                                                                                    |            |
|                                                                                                    | Onumeran Damirran MD                                                                            |                                                                     |                                                                                                    |            |
| 1                                                                                                    | infranting ( Service in                                                                         | 0                                                                   |                                                                                                    |            |

На этом настройка беспроводного маршрутизатора Zuxel Keenetic Giga II завершена.

Для других Моделей TP-Link настройка будет аналогичны.